# STEP BY STEP GUIDE

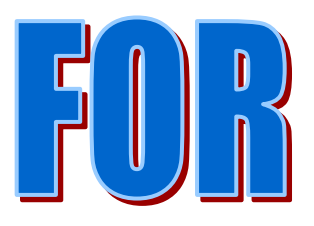

# ONLINE APPLICATIONS

Modification in License U/S 10 of the Punjab Agricultural Produce Markets Act, 1961.

<u>Overview:-</u> Modification in License U/S 10 means making amendments in the existing License such as change in place of business, change in name of business and addition in particular of business.

Fee Schedule:-Correction Fee Rs. 1/- Documents required for Modification in License U/S 10 of the Punjab Agricultural Produce Markets Act, 1961.

- **1. Identity Proof of applicant.**
- 2. Aadhar card of Sole Proprietor/ all Partners/ Directors as identity proof.
- 3. Photograph of Proprietor / each Partner / Directors.
- 4. Copy of intimation regarding change within 60 days.
- 5. Original License (Form B).
- 6. Registration Certificate in case change in name of business
- 7. Required affidavit.
- 8. NOC from the left out Legal Heirs of the deceased in the shape of Affidavit duly attested by Notary in case the death/retirement of sole proprietor, legal heir to operator as sole proprietor.
- 9. Retirement Deed/Death Certificate in case the death/retirement of sole proprietor, legal heir to operator as sole proprietor.
- **10.Attested copy of Rent Agreement/Rent Deed/Ownership** of the new premises in case change in place of business.
- **11.Correction fee of Re. 1/- only.**
- 12.NOC from all the partners in case of change of business premises, change in particulars of business and change in name of business.

#### STEP-1: APPLICANT WILL GO TO THE OFFICIAL WEBSITE OF MARKET COMMITTEE CHANDIGARH.

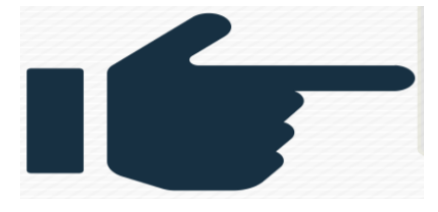

# http://chdmktcommittee.gov.in

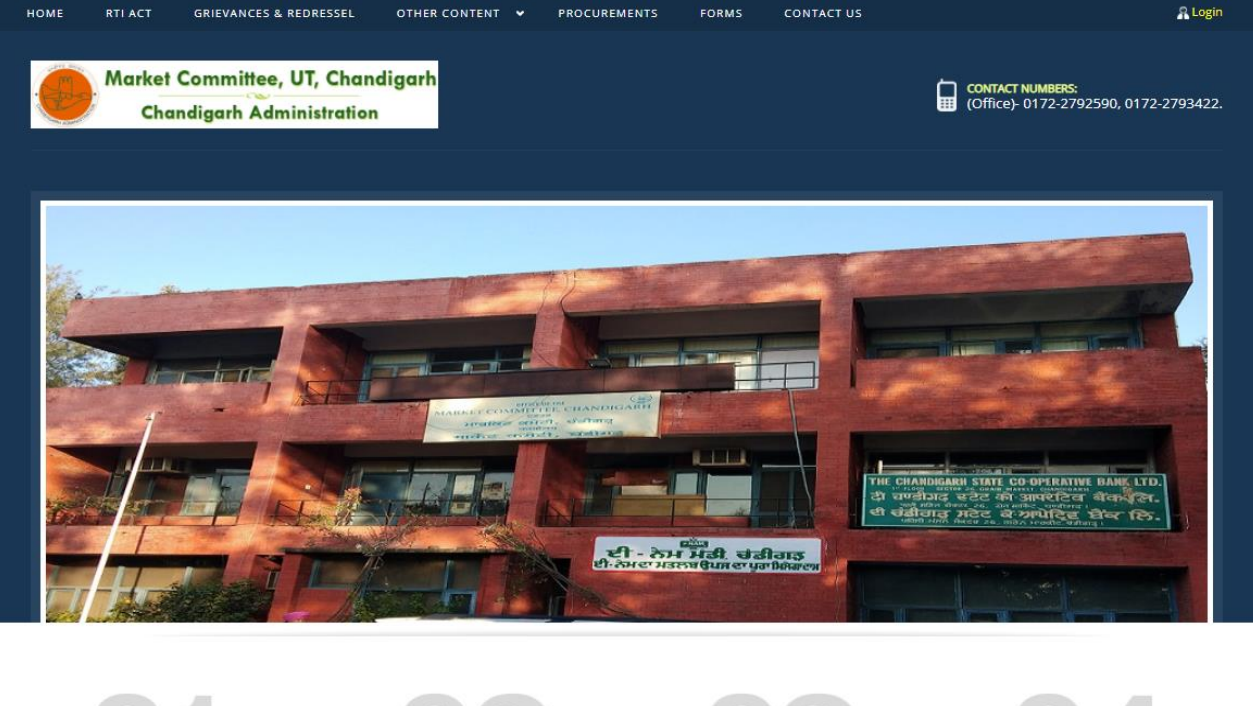

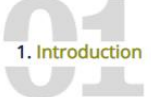

Chandigarh State Agricultural Marketing Board/Market Committee was established in the year 1969 under the Punjab Agricultural Produce Markets Act,1961 with an objective to control and supervise the marketing network of sale,purchase,storage and processing of processed or non processed agricultural The agriculture produce in Chandigarh is being regulated under the Punjab Agriculture Produce Markets Act, 1961. The premble of the act is 'An act to consolidate and amend the law relating to the better regulation of the purchase, sale, storage and processing of

Agricultural produce and the establishment of

2. Objectives

The powers of the Board of Chandigarh State Agricultural marketing Board is conferred with the Administration of Union Territory, Chandigarh, which is further delegated to the Deputy Commissioner-cum- Sectretary, State Agricultural Marketing Board, U.T., Chandigarh by the Chandigarh Administration vide

3. Organisation

4. Notice Board

1. Wheat Mandi Notice

### FOR REGISTRATION/LOGIN: Click on registration/login.

| POIGA   | BH ADMINUS P                   |               | lanaigam                            | Administ                        | anon                       | _                                 |
|---------|--------------------------------|---------------|-------------------------------------|---------------------------------|----------------------------|-----------------------------------|
|         | HOME                           | RTI ACT       | GRIEVANCES & REDRESSEL              | OTHER CONTENT PRO               | CUREMENTS FORMS (          | CONTACT US                        |
| )nli    | ne Services                    |               | Online Service                      | of Market Committee Chandigs    | h                          |                                   |
| Sr. No. | Service Name                   |               | Online Service:                     | oi Market Committee Chanciga    | User Manual                | Click here for registration/login |
|         | Modification in License U/     | S 10 of the I | Punjab Agricultural Produce Market  | s Act, 1961                     | Click Here for User Manual | Click Here for Registration/Login |
|         | Issuance of new License in     | lieu of old I | icense U/S 10 of the Punjab Agricul | tural Produce Markets Act, 1961 | Click Here for User Manual | Click Here for Registration/Login |
|         | Renewal of License U/S 10      | of the Punja  | ab Agricultural Produce Markets Ac  | , 1961                          | Click Here for User Manual | Click Here for Registration/Login |
|         | Issuance of License U/S 13     | of the Punja  | ab Agricultural Produce Markets Ac  | , 1961                          | Click Here for User Manual | Click Here for Registration/Logi  |
|         | Renewal of License U/S 13      | of the Punja  | ab Agricultural Produce Markets Act | , 1961                          | Click Here for User Manual | Click Here for Registration/Logi  |
| or any  | query please contact on office | e number : (  | 0172-2792590 or on email id :- Secr | tarymcc26@gmail.com             |                            |                                   |
|         |                                |               |                                     |                                 |                            |                                   |
|         |                                |               |                                     |                                 |                            |                                   |

# STEP-2 A: REGISTER YOURSELF BY FILLING FOLLOWING DETAILS.

| Full N                  | lame *                                                                             |                               |         |                          |               |   |
|-------------------------|------------------------------------------------------------------------------------|-------------------------------|---------|--------------------------|---------------|---|
| 8                       | Enter Your Full Name                                                               |                               |         |                          |               |   |
| Emai                    | l ld *                                                                             |                               |         |                          |               |   |
|                         | Enter a valid Email Address                                                        |                               |         |                          |               |   |
| Mobil                   | e No.                                                                              |                               |         |                          |               |   |
| ۵                       | +91                                                                                | Enter Mobile No.              |         |                          |               |   |
| Pass                    | word*                                                                              |                               |         |                          |               |   |
|                         | Enter Your Password                                                                |                               |         |                          | S.            | > |
| Note:<br>and o<br>State | Password should be 8 to 15 characters with a ne upper case letter (i.e Abcd@123) * | t least one special character | (*[@#\$ | %^&+=]), one numeric, or | ne small case | Э |
| Se                      | lect                                                                               |                               |         |                          |               | ~ |
|                         | <b>922123</b> ti                                                                   |                               | ¢       | Captcha                  |               |   |

## OTP SENT ON YOUR REGISTERED EMAIL ID AND MOBILE NUMBER, FILL OTP CLICK ON SUBMIT BUTTON, AND ALSO SAVE YOUR USER ID AND PASSWORD.

| Emai | il Id                         |        |             |
|------|-------------------------------|--------|-------------|
|      | ranjitsingh@gmail.com         |        |             |
| Emai | I OTP *                       |        |             |
|      |                               |        | RESEND(0/2) |
| OTP  | Mismatch! Please re-validate. |        |             |
| Mobi | le No.                        |        |             |
|      | +91                           | 62836  | 96165       |
| Mobi | le OTP *                      |        |             |
|      |                               |        | RESEND(0/2) |
| OTP  | Mismatch! Please re-validate. |        |             |
|      |                               |        |             |
|      | •                             | VALIDA | TE BACK     |

# STEP-2 B: AFTER SUCCESSFUL REGISTRATION,GOTO LOGIN PAGE. ENTER YOUR LOGIN ID AND PASSWORD. FILL CAPTCHA AND PRESS ON LOG IN.

| HOME SELECT STATE - LOGIN                                                                                                    | Login                             | × Sep                                                                      | VICEPIUS<br>d Integrated eService Delivery Framework |
|----------------------------------------------------------------------------------------------------|-----------------------------------|----------------------------------------------------------------------------|------------------------------------------------------|
| An Easy and Intuitive Application                                                                                                    | Login ID     Password     Cantcha |                                                                            |                                                      |
| Developed as part of <i>Panchayat Enterprise Suite (PES)</i> un<br>Mission Mode Project (MMP).<br><i>ServicePlus</i> is a meta-data based e-Service delivery framewo<br>on LowCode–NoCode (LCNC) architecture for delivering elect<br>citizens. An application which is quick to learn and easy to u<br>effort or very less skill set. | LOG IN     Forgot Password ?      | Services<br>aunched<br>2470<br>View details O                              | Applications<br>Heceived<br>136776298                |
| <ul> <li>Build Software through Dictate, Design &amp; Deploy</li> <li>Interactive, Intelligent &amp; Interoperable</li> <li>Automated Data Migration</li> <li>Integrated Dynamic Report Generation</li> <li>Systematic Process Flow Management</li> </ul>                                                                              | 235770 View details O             | Js Day Activity<br>Processed<br>360391<br>View details 0<br>View details 1 | Rejected<br>39602<br>View details 0                  |
| TRACK APPLICATION O                                                                                                    | TY O                              |                                                                            |                                                      |

# STEP-3: AFTER SUCCESSFUL LOGIN AS USER, YOU WIL BE REDIRECTED AUTOMATICALLY TO THE ONLINE APPLICATION PORTAL OF SERVICEPLUS WHERE YOU CAN INTIATE YOUR APPLICATION BY CLICKING ON APPLY FOR SERVICE TAB.

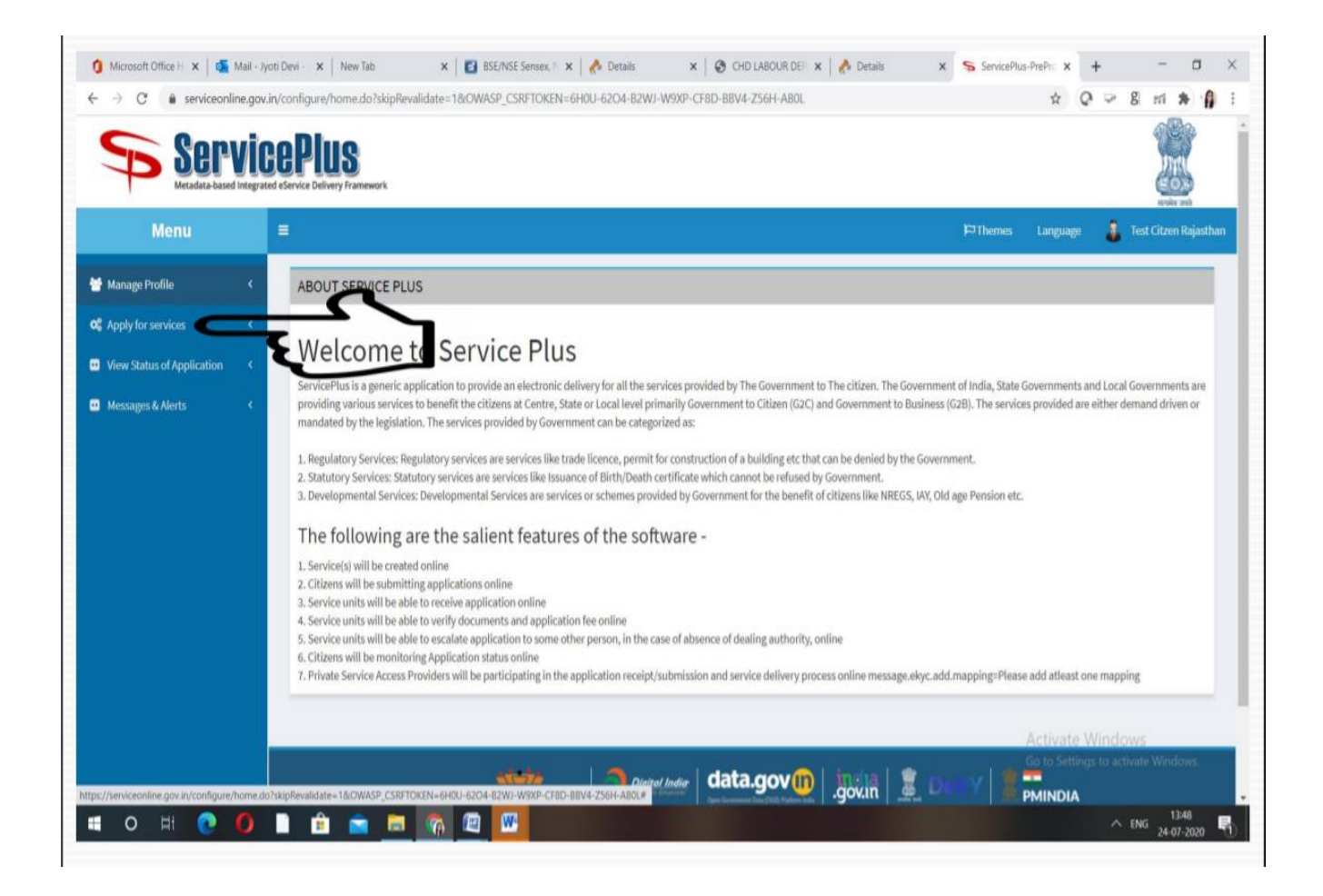

### STEP-4:- CLICK ON ISSUANCE OF NEW LICENSE IN LIEU OF OLD LICENSE U/S 10 OF THE PUNJAB AGRICULTURAL PRODUCE MARKETS ACT, 1961.

| ServicePlus<br>Mendata-based Integrated effortie Delivery Framework                 |  |             |                                  |                 |                                                               |            |  |           | ि<br>गिर्मा<br>ठिउ<br>ग्रेस |           |                     |
|-------------------------------------------------------------------------------------|--|-------------|----------------------------------|-----------------|---------------------------------------------------------------|------------|--|-----------|-----------------------------|-----------|---------------------|
| Menu                                                                                |  | •           |                                  |                 |                                                               |            |  | ¦© Themes | Language                    | 🥉 Te      | est Citzen Rajastha |
| Manage Profile <<br>Apply for services <                                            |  | Apply For   | Services / View All Available S  | Services        |                                                               |            |  |           |                             |           |                     |
| <ul> <li>View all available services</li> <li>View Status of Application</li> </ul> |  | view        |                                  | view Chandigarh |                                                               | ✓ Services |  |           |                             |           |                     |
| Messages & Alerts <                                                                 |  |             |                                  |                 |                                                               |            |  |           | Search:                     | STATE     |                     |
|                                                                                     |  | SI.No. 🕌    | Service Name                     |                 |                                                               |            |  | ļţ        | Department N                | lame      |                     |
|                                                                                     |  | 1           | Issuance of Licence U/S 13 of th | he Punjab Agi   | ricultural Produce Markets Act, 1961                          |            |  |           | STATE AGRICU                | LTURAL MA | RKETING BOARD       |
|                                                                                     |  | 2           | Issuance of new License in lieu  | of old Licens   | e U/S 10 of the Punjab Agricultural Produce Markets Act, 1961 |            |  |           | STATE AGRICU                | LTURAL MA | RKETING BOARD       |
|                                                                                     |  | 3           | Modification in Licence U/S 10 o | of the Punjab   | Agricultural Produce Markets Act, 1961                        |            |  |           | STATE AGRICU                | LTURAL MA | ARKETING BOARD      |
|                                                                                     |  | 4           | Renewal of Licence U/S 10 of the | he Punjab Agr   | icultural Produce Markets Act, 1961                           |            |  |           | STATE AGRICU                | LTURAL MA | RKETING BOARD       |
|                                                                                     |  | 5           | Renewal of Licence U/S 13 of the | he Punjab Agr   | icultural Produce Markets Act, 1961                           |            |  |           | STATE AGRICU                | LTURAL MA | RKETING BOARD       |
|                                                                                     |  | Showing pag | ge 1 of 1                        |                 |                                                               |            |  |           | First Previ                 | ous 1     | Next Last           |

#### **STEP-5:- FILL APPLICATION FORM.**

| 🕄 eNam Home                                                                                                    | ServicePlus-Modification in Lice X +                                                                          |                                                                            | v - 0 X                                |
|----------------------------------------------------------------------------------------------------|----------------------------------------------------------------------------------------------------|----------------------------------------------------------------------------|----------------------------------------|
| $\leftrightarrow$ $\rightarrow$ C $\hat{\mathbf{e}}$ serviceonline.g                                                                               | ov.in/configure/renderApplicationForm.do?serviceId=23830001&UUID=&CWASP_CSRFTOKEN=NS5M-NEQR-2FJZ-VRU3-VU73-NE | E3G-8JFP-GFI3&applLimitFlag=N                                              | Q @ ☆ 🛊 🛛 💄 :                          |
| 👖 Apps 🔓 Gmail 💽 YouTube                                                                                                    | Maps                                                                                                    |                                                                            |                                        |
| C*     Apply for services     >       O     View all available services     >       View Status of Application     <       Messages & Alerts     < | Application for Modification in License Under Sect                                                            | ion 10 of the Punjab Agricultural Produce Markets Act, 1961                |                                        |
|                                                                                                    | Appli                                                                                                    | cation Details                                                             |                                        |
|                                                                                                    | Name '                                                                                                    |                                                                            |                                        |
|                                                                                                    | Address *                                                                                                    |                                                                            |                                        |
|                                                                                                    | Mobile Number *                                                                                               |                                                                            |                                        |
|                                                                                                    | E-Mail Address *                                                                                              |                                                                            |                                        |
|                                                                                                    | Particulars of the business for which the License is granted ${}^\circ$                                       | Kacha Storage Processing Sale & Arhita Purchase Commission<br>Arhita Agent |                                        |
|                                                                                                    | Reason for applying *                                                                                         | n) All a, b, d and h                                                       | ×                                      |
|                                                                                                    | Whether intimation is given within 60 (sixty) days *                                                          | Yes                                                                        | ×                                      |
|                                                                                                    | Comments if any                                                                                               |                                                                            |                                        |
|                                                                                                    |                                                                                                    |                                                                            |                                        |
|                                                                                                    | Plana of                                                                                                    | husinese defaile                                                           |                                        |
|                                                                                                    | New place of business *                                                                                       |                                                                            |                                        |
|                                                                                                    | Date when place of business changed                                                                           |                                                                            |                                        |
|                                                                                                    |                                                                                                    |                                                                            |                                        |
|                                                                                                    | Name of                                                                                                    | business details                                                           |                                        |
|                                                                                                    | New name of business *                                                                                        |                                                                            |                                        |
|                                                                                                    | Date when name of business changed *                                                                          |                                                                            |                                        |
|                                                                                                    |                                                                                                    |                                                                            |                                        |
|                                                                                                    | 🖬 🔉 🖬 🗘 🖬 🗘                                                                                                   | 0 🛛 🐺 🖷                                                                    | ► ENG ( ( ) 11:59<br>IN ( ) 29-05-2022 |

#### CONTINUE.....

|                                                                     |                           | Particulars (  | of business det   | tails        |                |                      |                     |    |  |
|---------------------------------------------------------------------|---------------------------|----------------|-------------------|--------------|----------------|----------------------|---------------------|----|--|
| New particulars of the business for which the License is required * |                           |                | □ Kacha<br>Arhita | Storage      | Processir      | g Sale &<br>Purchase | Commission<br>Agent |    |  |
|                                                                     | Death/Retirement of       | sole proprieto | r, legal heir to  | operate as s | ole proprietor |                      |                     |    |  |
| Name of Deceased/Retired *                                          |                           |                |                   |              |                |                      |                     |    |  |
| Father Name of Deceased/Retired *                                   |                           |                |                   |              |                |                      |                     |    |  |
| Number of legal heirs *                                             |                           |                |                   |              |                |                      |                     |    |  |
| Details of the legal heirs of the sole proprietor                   |                           |                |                   |              |                |                      |                     |    |  |
| Name *                                                              | Father's/Husband's Name ' | Relation       | ship with dece    | ased/Retired | •              | Other (speci         | fy) *               |    |  |
|                                                                     |                           | Please S       | elect             |              | Ň              |                      |                     | 80 |  |
| Name of legal heir who will operate as sole propri                  | etor *                    |                |                   |              |                |                      |                     |    |  |
| NOC from ignored/ left out legal heirs *                            |                           |                | Please Select     |              |                |                      |                     | v  |  |

# AFTER FURNISHING ALL THE REQUISITE INFORMATION CLICK ON I AGREE, ENTER WORD VERIFICATION AND PRESS SUBMIT BUTTON TO PROCEED FURTHER

| 🔕 eNam Home 🔷                                                                                                    | x ServicePlus- Modification in Lice: x +            |                                                                                              |                                        |                              |              |               | v -                 | - 0 X                |
|----------------------------------------------------------------------------------------------------|-----------------------------------------------------|----------------------------------------------------------------------------------------------|----------------------------------------|------------------------------|--------------|---------------|---------------------|----------------------|
| $\leftrightarrow$ $\rightarrow$ C $\hat{\mathbf{u}}$ serviceonline.g                                                                                                    | gov.in/configure/renderApplicationForm.do?serviceId | =23830001&UUID=&OWASP_CSRFTOKEN=NS5M                                                         | M-NEQR-2FJZ-VRU3-VU73-NI               | :3G-8JFP-GFI3&applLimitFlag= | N            |               | Q 🖻 🖈 🕯             | F 🖬 🛔 E              |
| 🗰 Apps 🔓 Gmail 🗈 YouTube                                                                                                    | 💡 Maps                                              |                                                                                              |                                        |                              |              |               |                     |                      |
|                                                                                                    |                                                     |                                                                                              |                                        |                              |              |               |                     |                      |
|                                                                                                    |                                                     |                                                                                              | Existing                               | License Details              |              |               |                     |                      |
| Image: Second second secon | Name of business *                                  |                                                                                              |                                        |                              |              |               |                     |                      |
|                                                                                                    | Place of business *                                 |                                                                                              |                                        |                              |              |               |                     |                      |
|                                                                                                    | Licensee Type *                                     |                                                                                              |                                        | Please Select                |              |               |                     | ×                    |
|                                                                                                    | Validity of Lineare from 1                          |                                                                                              |                                        |                              |              | _             |                     |                      |
|                                                                                                    | Validity of License To 1                            |                                                                                              |                                        |                              |              |               |                     |                      |
|                                                                                                    | Validity of License 10                              | mer of the Firm *                                                                            |                                        |                              |              |               |                     |                      |
|                                                                                                    | Number of nexteens                                  | iger of the Firm                                                                             |                                        |                              |              |               |                     | -                    |
|                                                                                                    | Number of partners                                  |                                                                                              |                                        |                              |              |               |                     |                      |
|                                                                                                    | Partners / Proprietor / Company / Hindu-Jo          | oint Family Details *                                                                        |                                        |                              |              |               |                     |                      |
|                                                                                                    | Name '                                              | Father's/Husband's Name '                                                                    | Full address *                         |                              | Share in % * | Profile '     |                     |                      |
|                                                                                                    |                                                     |                                                                                              |                                        |                              |              | Please Select | v <mark>⊗</mark> ⊕  |                      |
|                                                                                                    |                                                     |                                                                                              |                                        |                              |              |               |                     |                      |
|                                                                                                    |                                                     |                                                                                              |                                        | 1.0                          |              |               |                     |                      |
|                                                                                                    |                                                     |                                                                                              |                                        | eclaration                   |              |               |                     |                      |
|                                                                                                    | provisions of the Agricultural Produce Ma           | incation are true to the best of my knowledg<br>inket Act, 1961, rule and bye-laws made ther | e. I undertake to abide by<br>reunder. |                              |              |               |                     |                      |
|                                                                                                    | I shall be responsible for all acts of my en        | nployees.<br>40 of the Russian Australian Produce Mark                                       | ato Anti 1961 may kindly               |                              |              |               |                     |                      |
|                                                                                                    | be granted to me.                                   | To or the runjab Agricultural Produce mark                                                   | ets Act, 1961, may kindly              |                              |              |               |                     |                      |
|                                                                                                    | I Agree *                                           |                                                                                              |                                        |                              |              |               |                     |                      |
|                                                                                                    |                                                     |                                                                                              |                                        |                              |              |               |                     |                      |
|                                                                                                    |                                                     |                                                                                              | Wor                                    | d verification               |              |               |                     |                      |
|                                                                                                    |                                                     |                                                                                              | jw6                                    | 2ka 🜔                        |              |               |                     |                      |
|                                                                                                    |                                                     |                                                                                              | Please enter th                        | e characters shown above     |              |               |                     |                      |
|                                                                                                    |                                                     |                                                                                              |                                        |                              |              |               |                     |                      |
|                                                                                                    |                                                     | 📕 🔎 🖬 🖸                                                                                      | ) 📮 🕿 🐱 🧕                              | 0 💻 🖳 🧌                      |              |               | ∧ <sup>ENG</sup> [] | (12:03<br>29-05-2022 |

# STEP 6:- PREVIEW YOUR DETAILS AND CLICK ON ATTACH ANNEXURE.

| 🔇 eNam   Home                                        | 🗙 🛸 ServicePlus- Modific                    | ation in Licer × +                                            |                                                                                     |                                                                                                    |                   | v –                                            | ۵ ×                 |
|------------------------------------------------------|---------------------------------------------|---------------------------------------------------------------|-------------------------------------------------------------------------------------|----------------------------------------------------------------------------------------------------|-------------------|------------------------------------------------|---------------------|
| $\leftrightarrow$ $\rightarrow$ C $\hat{H}$ services | online.gov.in/configure/applyPag            | eForm.do?OWASP_CSRFTOKEN=NS5M                                 | I-NEQR-2FJZ-VRU3-VU73-NE3G-8JFP-GFI3&UUID=                                          |                                                                                                    |                   | < @ ☆ 🛊 🛙                                      |                     |
| 👖 Apps 🛛 G Gmail 🔹 Yo                                | uTube 💡 Maps                                |                                                               |                                                                                     |                                                                                                    |                   |                                                |                     |
|                                                      | During days of the business for which the l | inana in prestad -                                            | Stress Broastin                                                                     |                                                                                                    |                   |                                                |                     |
|                                                      | Reason for applying :                       | overse is granes .                                            | a) Change in place of business                                                      |                                                                                                    |                   |                                                |                     |
|                                                      | Whether intimation is given within 60 (side | ty) days :                                                    | Yes                                                                                 |                                                                                                    |                   |                                                |                     |
|                                                      | Place of business details                   |                                                               |                                                                                     |                                                                                                    |                   |                                                |                     |
|                                                      | New place of business :                     |                                                               | dsfdsf                                                                              |                                                                                                    |                   |                                                |                     |
|                                                      | Date when place of business changed :       |                                                               | 10/05/2022                                                                          |                                                                                                    |                   |                                                |                     |
|                                                      | Existing License Details                    |                                                               |                                                                                     |                                                                                                    |                   |                                                |                     |
|                                                      | Name of business :                          |                                                               | jebik                                                                               |                                                                                                    |                   |                                                |                     |
|                                                      | Flace of business :                         |                                                               | bjkbkjb                                                                             |                                                                                                    |                   |                                                |                     |
|                                                      | Licensee Type :                             |                                                               | Sole Proprietor                                                                     |                                                                                                    |                   |                                                |                     |
|                                                      | License Number :                            |                                                               | fat                                                                                 |                                                                                                    |                   |                                                |                     |
|                                                      | Validity of License from :                  |                                                               | 31/05/2022                                                                          |                                                                                                    |                   |                                                |                     |
|                                                      | Validity of License To :                    |                                                               | 09/05/2022                                                                          |                                                                                                    |                   |                                                |                     |
|                                                      | Name of the Managing proprietor or man      | ager of the Firm :                                            | asdasd                                                                              |                                                                                                    |                   |                                                |                     |
|                                                      | Nare                                        | Father's/Husband's Name                                       |                                                                                     | Full address                                                                                                    | Share in %        | Profile                                        |                     |
|                                                      | seds                                        | sadsa                                                         |                                                                                     | diad                                                                                                    | 50                | Proprietor                                     |                     |
|                                                      |                                             |                                                               |                                                                                     |                                                                                                    |                   |                                                |                     |
|                                                      | Declaration                                 |                                                               |                                                                                     |                                                                                                    |                   |                                                |                     |
|                                                      | Certified that the facts set out in the app | lication are true to the best of my knowledge. I undertake to | abide by provisions of the Agricultural Produce Market Act, 1981, rule and bye-laws | made thereunder.                                                                                                    |                   |                                                |                     |
|                                                      | I shall be responsible for all acts of mule | molouses                                                      |                                                                                     |                                                                                                    |                   |                                                |                     |
|                                                      |                                             |                                                               |                                                                                     |                                                                                                    |                   |                                                |                     |
|                                                      | it is requested that idense under sector    | 1 IU of the Punjao Agricultural Produce Markets Act, 1401, m  | ray knoly de granied to me.                                                         |                                                                                                    |                   |                                                |                     |
|                                                      | l Agree :                                   |                                                               | Yes                                                                                 |                                                                                                    |                   |                                                |                     |
|                                                      |                                             |                                                               |                                                                                     |                                                                                                    |                   |                                                |                     |
|                                                      | Additional Details                          |                                                               |                                                                                     |                                                                                                    |                   |                                                |                     |
|                                                      | Apply to the Office                         |                                                               | STATE AGRICULTURAL MARKETING BOARD                                                  |                                                                                                    |                   |                                                |                     |
|                                                      |                                             |                                                               |                                                                                     |                                                                                                    |                   |                                                |                     |
|                                                      | 29/5/2022 12:04:28 IST                      |                                                               |                                                                                     |                                                                                                    |                   | http://serviceonline.gov.                      | in/configure        |
|                                                      |                                             |                                                               |                                                                                     | 🖉 Edit                                                                                                    | ♦ Attach Annexure | ort to PDF Click here to initiate new applicat | ion .               |
|                                                      |                                             |                                                               |                                                                                     |                                                                                                    |                   |                                                |                     |
|                                                      |                                             |                                                               |                                                                                     |                                                                                                    |                   |                                                |                     |
|                                                      |                                             |                                                               |                                                                                     |                                                                                                    | PMINDIA           |                                                |                     |
|                                                      |                                             |                                                               | Site is technically o<br>Contents on this websi                                     | esigned, hosted and maintained by National Informatics Centre<br>els owned, updatad and managed by the Ministry of Panchayati Raj<br>POWERED BY SERVICEPLUS |                   |                                                |                     |
|                                                      |                                             |                                                               | 🖬 📮 🖬 🖉 📕                                                                           | ¥ 🖸 🧕 💻 🦓                                                                                                    |                   | ∧ ENG ☐ Φ)                                     | 12:05<br>29-05-2022 |

# STEP- 7:- UPLOAD REQUIRED DOCUMENTS AND CLICK ON SAVE ANNEXURE.

| <ul> <li>C a serviceonline_govin/configure/edit/vewAnnexure.do?OWASP_CSRFTOKEN=NSSM-NEQR-2FIZ-VRU3-VU73-NE3G-8JFP-GF13&amp;ccoverageLocationid=1692175&amp;serviceld=23830001&amp;ccitizen_d=9578249&amp;applid=43654&amp;refNo=Draft_MCCMLU10/2022 Q 2 x x 1 = 0</li> <li>Apps G Gmail D VouTube V Maps</li> </ul>                                                                                                    |
|----------------------------------------------------------------------------------------------------|
| Aps G Gral Volle Volle Maps                                                                                                    |
| Photograph of Proprietor / exch Partner / Directors ' Select   Intimation ' Select   Select   Select   Select   Select   Select   Select  Select  Sele |
| Photograph of Progrietor / each Partner / Directors ' Select                                                                                                    |
| Intimation                                                                                                    |
| Intimation ' Select Choose file No file chosen                                                                                                    |
|                                                                                                    |
|                                                                                                    |
| I tea ten Dijuder                                                                                                    |
| Copy of License (Form B) '                                                                                                    |
| State                                                                                                    |
| Rent Agreement/ Rent Deed/ Ownership                                                                                                    |
| sa sa                                                                                                    |
| 3 fets from Diglacker                                                                                                    |
| Registration Certificate Select v Choose Re                                                                                                    |
| State State Diglicolar                                                                                                    |
| Affidavit Select v Choose file No file chosen                                                                                                    |
| San                                                                                                    |
| 3 fetä fom Diglader                                                                                                    |
| NOC from the left out Legal Heirs of the deceased in the shape of Affidavit duly attested by Notary Select Choose file No file chosen                                                                                                    |
| S feth from Digitation                                                                                                    |
| Refirement Deed / Death Certificate Citocose file Van Generational Van Select                                                                                                    |
| San                                                                                                    |
| S / Atta hom Digudar                                                                                                    |
| wert Agreement wert ueeq uwnersnip or trie new premises                                                                                                    |
| S feth ton Digloder                                                                                                    |
| Additional Document 1 Citotose file No file chosen                                                                                                    |
| Son                                                                                                    |
| S feith from Digloader                                                                                                    |
| Site: V Control of the second second se                                                                                                    |
| S feith from Diglacker                                                                                                    |
|                                                                                                    |
| Disne Americe O Cincel de Las                                                                                                    |
|                                                                                                    |
|                                                                                                    |

# STEP- 8:- AFTER UPLOADING THE DOCUMENTS, CLICK ON MAKE PAYMENT.

| 🔇 eNam   Home          | 🗙 💲 ServicePlus- Modification                                                                                               | on in Licer × +                                                                                                    |                                                                               |                                                                                                    |              | v - 6 X                                |  |  |  |  |  |  |
|------------------------|----------------------------------------------------------------------------------------------------|----------------------------------------------------------------------------------------------------|-------------------------------------------------------------------------------|----------------------------------------------------------------------------------------------------|--------------|----------------------------------------|--|--|--|--|--|--|
| ← → C 🔒 serviceor      | nline.gov.in/configure/editSaveAn                                                                                           | nexure.do?OWASP_CSRFTOKEN=NS5M-NEQR                                                                                                    | -2FJZ-VRU3-VU73-NE3G-8JFP-GFI3&applid=436                                     | 54&citizenId=9578249&directSubmitCheck=N                                                                   |              | Q @ ☆ 🛊 🖬 🛔 :                          |  |  |  |  |  |  |
| 👖 Apps 🛛 G Gmail 💶 You | Tube 💡 Maps                                                                                                    |                                                                                                    |                                                                               |                                                                                                    | 80%          | - + Reset                              |  |  |  |  |  |  |
|                        |                                                                                                    |                                                                                                    |                                                                               |                                                                                                    |              | · · · · · · · · · · · · · · · · · · ·  |  |  |  |  |  |  |
|                        | Existing License Details                                                                                                    |                                                                                                    |                                                                               |                                                                                                    |              |                                        |  |  |  |  |  |  |
|                        | Name of business :                                                                                                    |                                                                                                    | jąbje                                                                         | jidik                                                                                                    |              |                                        |  |  |  |  |  |  |
|                        | Licensee Type :                                                                                                    |                                                                                                    | মৃতন্য<br>Sole Proprietor<br>च<br>3105-2022<br>08/05/2022                     |                                                                                                    |              |                                        |  |  |  |  |  |  |
|                        | License Number :                                                                                                    |                                                                                                    |                                                                               |                                                                                                    |              |                                        |  |  |  |  |  |  |
|                        | Validity of License from :                                                                                                  |                                                                                                    |                                                                               |                                                                                                    |              |                                        |  |  |  |  |  |  |
|                        | Validity of License To :                                                                                                    |                                                                                                    |                                                                               |                                                                                                    |              |                                        |  |  |  |  |  |  |
|                        | Name of the Managing proprietor or m                                                                                        | anager of the Firm :                                                                                                    | asdasd                                                                        | adad                                                                                                    |              |                                        |  |  |  |  |  |  |
|                        | Name                                                                                                    | Father's Husband's Name                                                                                                    |                                                                               | Full address                                                                                               | Share in %   | Profile                                |  |  |  |  |  |  |
|                        | sads                                                                                                    | sadsa                                                                                                    |                                                                               | dsad                                                                                                    | 50           | Proprietor                             |  |  |  |  |  |  |
|                        | Declaration                                                                                                    |                                                                                                    |                                                                               |                                                                                                    |              |                                        |  |  |  |  |  |  |
|                        |                                                                                                    |                                                                                                    |                                                                               |                                                                                                    |              |                                        |  |  |  |  |  |  |
|                        | Centred that the facts set out in the a                                                                                     | Ceffed that the facts set out in the application are true to the basis of my knowledge. I undertake to provisions of the Agricultural Produce Market Art, 1981, rule and bye-base made thereunder. |                                                                               |                                                                                                    |              |                                        |  |  |  |  |  |  |
|                        | I pra le reporte et la sot et la sot et la propies.                                                                         |                                                                                                    |                                                                               |                                                                                                    |              |                                        |  |  |  |  |  |  |
|                        | It is requested that loanes under section 10 of the Purges Agricultural Produces Names Act, 1991, may know by granted to me |                                                                                                    |                                                                               |                                                                                                    |              |                                        |  |  |  |  |  |  |
|                        | I Agree :                                                                                                    |                                                                                                    |                                                                               |                                                                                                    |              |                                        |  |  |  |  |  |  |
|                        | Annerure list                                                                                                    |                                                                                                    |                                                                               |                                                                                                    |              |                                        |  |  |  |  |  |  |
|                        | 1) Identity Proof of applicant                                                                                              |                                                                                                    | Identity Proof of applicant ( Certified Copy)                                 |                                                                                                    |              |                                        |  |  |  |  |  |  |
|                        | 2) Aachar card of Sole Proprietor / all                                                                                     | Partners / Directors as identity proof                                                                                                    | Aadhar card of Sole Proprietor / all Partners / Directors as                  | Aachar card of Sole Proprietor I all Partners I Directors as identity proof                                |              |                                        |  |  |  |  |  |  |
|                        | <ol> <li>Photograph of Proprietor / each Pa</li> <li>Intimation</li> </ol>                                                  | rtner / Directors                                                                                                    | Attested copy of Photograph of Proprietor / each Partner /<br>Intimation Copy | Attastad copy of Photograph of Phophetor / andh Partner / Directors in single pdf file<br>Internation Conv |              |                                        |  |  |  |  |  |  |
|                        | 5) Copy of License (Form B)                                                                                                 |                                                                                                    | Copy of License (Form B)                                                      |                                                                                                    |              |                                        |  |  |  |  |  |  |
|                        | <ol> <li>Rent Agreement/ Rent Deed/ Own</li> <li>Renistration Certificate</li> </ol>                                        | eship                                                                                                    | Attested copy of Rent Agreement' Rent Deed Ownership                          |                                                                                                    |              |                                        |  |  |  |  |  |  |
|                        |                                                                                                    |                                                                                                    | This company regariation desinate                                             |                                                                                                    |              |                                        |  |  |  |  |  |  |
|                        | Additional Details                                                                                                    |                                                                                                    |                                                                               |                                                                                                    |              |                                        |  |  |  |  |  |  |
|                        | Apply to the Office                                                                                                    |                                                                                                    | STATE AGRICULTURAL MARKETING BOARD                                            |                                                                                                    |              |                                        |  |  |  |  |  |  |
|                        |                                                                                                    |                                                                                                    |                                                                               |                                                                                                    |              |                                        |  |  |  |  |  |  |
|                        |                                                                                                    |                                                                                                    |                                                                               |                                                                                                    | E Make Payme | nt @ Cancel A Print D Download PDF     |  |  |  |  |  |  |
|                        |                                                                                                    |                                                                                                    |                                                                               |                                                                                                    |              |                                        |  |  |  |  |  |  |
|                        |                                                                                                    |                                                                                                    |                                                                               |                                                                                                    |              |                                        |  |  |  |  |  |  |
|                        |                                                                                                    |                                                                                                    | State                                                                         | 🛛 data.gov 💼 🗎 İndia 🗍 🕱 Deim                                                                              | / 🚛          | •                                      |  |  |  |  |  |  |
|                        |                                                                                                    |                                                                                                    | 🚦 🔎 🖬 🖸 🖬 🤻                                                                   | F 🖸 🧕 💻 🖗 🦂                                                                                                |              | ∧ ENG ☐ ¢) 12:09<br>IN ☐ ¢) 29-05-2022 |  |  |  |  |  |  |

#### STEP- 9:- PAYMENT PAGE 1.

| 🔇 eNam   Home 🛛 🗙                  | SeniceRus Modification in Lice x +                                                                                                    | v -                          | - 0      | X                 |
|------------------------------------|----------------------------------------------------------------------------------------------------|------------------------------|----------|-------------------|
| ← → C  ■ serviceonline.gov.        | xin/configure/paymentInfo.do?OWASP_CSRFTOKEN=NSSM-NEQR-2FJZ-VRU3-VU73-NE3G-8/FP-GFI3&coverageLocationId=1692175&seniceId=23830001&critizen_Id=9578249&applid=43654&refNo=Draft_MCCMLU10/2022/00039≻ | \$ \$                        |          | £ :               |
| 🗰 Apps 🔓 Gmail 💽 YouTube 💡         | Maps                                                                                                    |                              |          |                   |
| Servic<br>Metadara-based Integrate | COPUS<br>ated Gervice Delivery Framework                                                                                                    |                              | à à      |                   |
| Menu                               | E PThemes Language                                                                                                    | Test Cit                     | zen Raja | sthan             |
| 谢 Manage Profile 🛛 🔍               | PAYMENT DETAILS MODIFICATION IN LICENCE U/S 10 OF THE PUNJAB AGRICULTURAL PRODUCE MARKET                                                                                                    | rs act,                      | 1961     |                   |
| <b>Ø</b> ₿ Apply for services ✓    | Mode Of Payment 🔘 PayUbizz                                                                                                    |                              |          |                   |
| View all available services        |                                                                                                    |                              |          |                   |
| View Status of Application <       | Correction Fee 1.0                                                                                                    |                              |          |                   |
| •• Messages & Alerts <             | Total Amount to be paid (in Rs.) 10                                                                                                    |                              |          |                   |
|                                    | Make Payment     ORese                                                                                                    | 00                           | ancel    |                   |
|                                    |                                                                                                    |                              |          |                   |
|                                    |                                                                                                    |                              |          |                   |
|                                    |                                                                                                    |                              |          |                   |
|                                    |                                                                                                    |                              |          |                   |
|                                    |                                                                                                    |                              |          |                   |
|                                    |                                                                                                    |                              |          |                   |
|                                    |                                                                                                    |                              |          |                   |
|                                    |                                                                                                    |                              |          |                   |
|                                    |                                                                                                    |                              |          |                   |
|                                    |                                                                                                    |                              |          |                   |
|                                    | A 🗄 🔎 🖬 💭 🐂 😭 👽 💀 🦓 🔨 🔨                                                                                                    | <sup>IG</sup> G <sup>®</sup> | ¢) 29-   | 12:11<br>-05-2022 |

#### **PAYMENT PAGE 2.**

| 📀 eNam   Home X 🔒 Payment Page X 🕇                                      |                         | v - 0 X                              |
|-------------------------------------------------------------------------|-------------------------|--------------------------------------|
| ← → C 🌘 api.payu.in/public/#/aa0ade65a514b633a2771ed76b56716f/paymentop | tions                   | 🖻 🖈 🖪 😩 🗄                            |
| 🔛 Apps 🔓 Gmail 💶 YouTube 🍳 Maps                                         |                         |                                      |
|                                                                         | Image: Construction     |                                      |
|                                                                         | 📕 🔎 🖬 🗅 🐂 🐋 🐺 💽 🔕 💻 🖷 🦓 | へ ENG 日 ゆ 12:12<br>IN 日 ゆ 29-05-2022 |

# **STEP- 10:- YOU MAY TAKE PRINTOUT AND DOWNLOAD THE SYSTEM GENERATED ACKNOWLEDGEMENT SLIP.**

| 5/2022, 12:15                                              | ServicePlus- Modification in Licence U/S 10 of the Punjab Agricultural Produce Markets Act, 1961                                                |
|------------------------------------------------------------|----------------------------------------------------------------------------------------------------|
|                                                            | ected acti                                                                                                    |
|                                                            | STATE AGRICULTURAL MARKETING BOARD                                                                                                    |
|                                                            | U.T. CHANDIGARH                                                                                                    |
|                                                            | Acknowledgement Receipt                                                                                                    |
| Application Date : 29/09<br>Dear : azad                    | 5/2022                                                                                                    |
| Your application for <b>Mod</b><br>been submitted successf | ification in Licence U/S 10 of The Punjab Agricultural Produce Markets Act, 1961 h<br>Jully.                                                    |
| Your reference number is                                   | 5 MCCMLU10/2022/00032                                                                                                    |
| Payment Details :                                          |                                                                                                    |
| Mihpayid15252412523<br>Amount 1.00<br>Status success       |                                                                                                    |
| Thanks for applying.                                       |                                                                                                    |
| For any query, contact at<br>(mailto:Secretarymcc26@       | 0172-2792590(O) / 0172-2703664(O) or <b>Email</b> : Secretarymcc26@gmail.com<br>@gmail.com) or sambboard@gmail.com (mailto:sambboard@gmail.com) |

THANKS .....